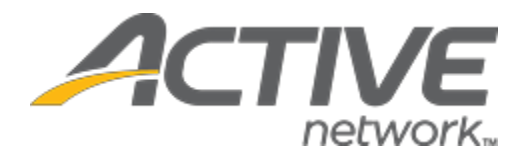

# Camp & Class Manager 10.7 Release Notes

Release Date

**Release Overview** 

Market/Strategic Goals

Tuesday, June 9<sup>th</sup>, 2020

**Payment Plan Enhancements** 

Product milestones and usability enhancements

# Camp and Class Manager Release Notes

## Contents

| Payment Plan Enhancements                            | 3 |
|------------------------------------------------------|---|
| Configuring Payment Plans                            | 3 |
| Viewing Payment Plan Details                         | 4 |
| Displaying Remaining Installments for a Payment Plan | 6 |
| Miscellaneous                                        | 7 |

## **Payment Plan Enhancements**

The following enhancements have been implemented in payment plan-related features:

#### **Configuring Payment Plans**

When configuring payment plans (Home Tab > a season > **Setup** > **Deposits and payment plans** > **Payment plans** > **New** or **Edit** an existing payment plan), agency users can now add up to 48 installments to a payment plan:

| ۲                                     | Customers must pay a deposit | of 50 % of session to | utlons in order to check out. | Look and feel     Jone (x) on forms            |
|---------------------------------------|------------------------------|-----------------------|-------------------------------|------------------------------------------------|
|                                       | Create payment plan          |                       |                               | latton email.                                  |
|                                       |                              |                       |                               | oh: II                                         |
|                                       |                              |                       |                               |                                                |
|                                       | * Installments               | 1 Installment         | <b>*</b>                      | ·                                              |
|                                       |                              | 29 Installments       |                               | ly asked questions                             |
|                                       | ' Installment schedule       | 30 Installments       | Duo disto                     |                                                |
| eposit option                         | instaiment schedule          | 31 installments       | Due date                      | optic work online?                             |
| valiable until                        |                              | 32 installments       | and the second second         | OSICE PROFIL ONIONES                           |
|                                       |                              | 33 Installments       | Collected at checkout         | ple pay slightly more than the                 |
| ide full price                        |                              | 34 Installments       | 101000000                     | ount during online regletration?               |
|                                       |                              | 35 Installments       | MM/DD/YYYY                    | and the second statement and second statements |
| wasan dina kalanga naw                |                              | 37 Installments       |                               | y a onite ent depasit amount pe                |
| utstanding balance pay                |                              | 38 Installments       | s broken out?                 |                                                |
| elect method of paving off or         |                              | 39 Installments       |                               | flect outstanding balances from                |
| creet method of paying on ot          | Session applicability        | 40 Installments       |                               |                                                |
|                                       |                              | 41 installments       |                               | in and the second second                       |
| hoose how you will have               |                              | 42 Installments       |                               | of enomance uning                              |
| istomers pay their<br>maining balance | * Automatic billing option   | 43 Installments       |                               |                                                |
|                                       |                              | 45 installments       |                               |                                                |
|                                       |                              | 46 Installments       |                               |                                                |
| ayment plans                          |                              | 47 installments       |                               |                                                |
|                                       | Payment plan options         | 48 Installments       |                               |                                                |
| New                                   |                              |                       |                               |                                                |
|                                       |                              |                       |                               |                                                |
| staliments                            |                              |                       | Cancel Save paymen            | t plan                                         |
|                                       |                              | I Voltables           |                               |                                                |
| Installments (                        | 04/28/2020, 05/28/2020, 06   | Public                | All sessions                  |                                                |

On the **Create payment plan** popup, the previous **Payment Schedule** and **Installment due dates** fields have been replaced by a new **Installment schedule** section of **Installments** and their corresponding **Due date**s. When agency users add a new installment from the **Installments** dropdown, the new installment appears in the **Installment schedule** section for them to configure the **Due date**:

| * Installments                                         |          | 4 Installments                          |           |           |      |        |    |    |         |                     |
|--------------------------------------------------------|----------|-----------------------------------------|-----------|-----------|------|--------|----|----|---------|---------------------|
| ' Installment sche                                     | edule    | Installment                             | Due date  | •         |      |        |    |    | v aske  | d questions         |
| sit option<br>ble until                                |          | Initial deposit                         | Collected | d at cheo | kout |        |    |    | ,       |                     |
|                                                        |          | 1st Installment                         | 06/05/    | 2020      |      |        |    |    |         |                     |
| tanding balance pay                                    |          | 2nd Installment                         | 06/13/2   | 2020      |      |        |    |    |         |                     |
| emetrica di paying on oc                               |          | 3rd Installment                         | 06/20/    | 2020      |      |        |    |    |         |                     |
| se how you will have<br>mers pay their<br>ning balance |          | 4th Installment                         | MM/DE     | )/YYYY    |      | ]      |    |    | ect out | tanding balances fi |
| nent plans                                             |          | How are the amounts of the installments | 0         |           | Ju   | ne 202 | 20 | ŝ  | Ð       | natic billing?      |
| Session applica                                        | bility   | All sessions                            | Su        | Мо        | Tu   | We     | Th | Fr | Sa      |                     |
|                                                        |          | Selected sessions                       |           | 1         | 2    | 3      | 4  | 5  | 6       |                     |
| * Automatic billing                                    | g option | Required ?                              | 7         | 8         | .9   | 10     | 11 | 12 | 13      |                     |
| allments<br>Delete                                     |          | Optional                                | 14        | 15        | 16   | 17     | 18 | 19 | 20      |                     |
| Payment plan o                                         | ptions   | Internal only ?                         | 21        | 22        | 23   | 24     | 25 | 26 | 27      |                     |
|                                                        |          |                                         | 28        | 29        | 30   |        |    |    |         |                     |

#### **Viewing Payment Plan Details**

Agency users can now view detailed payment plan information (including installments and their due dates) when:

Setting up a session with eligible payment plans (Home Tab > a season > Setup > Sessions > a session > Payment plans > a payment plan link):

| Step 2: Ses                                      | Status: Active                |                                 |                         |                 |            |                            |
|--------------------------------------------------|-------------------------------|---------------------------------|-------------------------|-----------------|------------|----------------------------|
| Set up your session<br>Provide the details for y | DN<br>our session, includin   | ng location and tuition         | options.                |                 |            | See a preview Settings     |
| Basic settings                                   |                               |                                 |                         |                 |            | . Season                   |
| Define the basics of y                           | our session, includin         | ig dates, location and f        | for what participants r | nay register.   |            | Sessions                   |
| <ul> <li>Session name</li> </ul>                 | Week 2                        |                                 |                         |                 |            | Deposits and payment plans |
|                                                  |                               |                                 |                         |                 |            |                            |
| Payment plans                                    | This session<br>4 installment | is associated with the pa<br>is | ayment plans:           |                 |            | Look and feel              |
|                                                  | 12 Installmen                 | its                             |                         |                 |            | Registration forms         |
| ' Dates                                          | 06/08/2020                    | to 06/14/2020                   |                         |                 |            |                            |
| Set up your session<br>Provide the details for y | on<br>our session; includin   | ig location and tuition         | options.                |                 |            | Status: Active             |
| Basic settings                                   |                               | Installment deta                | il                      |                 |            |                            |
| Define the basics of y                           | our session, includ n         | Installerent                    | Due data                |                 | Dura data  | Season                     |
| . Coorlon name                                   |                               | Installment                     | Due date                | Installment     | Due date   | Sessions                   |
| Session name                                     | Week 2                        | 1st installment                 | 06/05/2020              | 2nd installment | 06/13/2020 | Deposits and payment plans |
| Payment plans                                    | This session<br>4 instaliment | 3rd installment                 | 06/20/2020              | 4th installment | 06/27/2020 | Look and feel              |
|                                                  | 12 Installmen                 | _                               |                         |                 | ОК         | Registration forms         |
| * Dates                                          | 06/08/2020                    | W 06/14/2020                    |                         |                 |            | Confirmation entail        |

Adding a payment plan to a Front Desk Registration (FDR) registration (Home Tab > FDR registration workflow > Review order and check out page > required payment plan > View installment details link):

| Payment amount          |                                         |                          |
|-------------------------|-----------------------------------------|--------------------------|
| Payment amount          | Pay In full (\$108.00)                  |                          |
|                         | Custom amount \$ 10.00                  |                          |
|                         | Use customer's available credit balance |                          |
|                         | Credit balance remaining \$38.35        |                          |
| Payment plan            | No payment plan                         |                          |
|                         | Set each session on a payment plan      |                          |
| Please select a payment | option for each group of registrations. |                          |
| June White              | 4 installments 🔻                        | View installment details |
| Week 4 - Price          | The earliest due date is 06/05/2020     |                          |

| Payment amount         | 🔘 Pay In fu            | II (\$108.00)              |            |                 |            |
|------------------------|------------------------|----------------------------|------------|-----------------|------------|
|                        | Custom                 | amount \$ 10.00            |            |                 |            |
|                        | 🔲 Use cust             | tomer's available credit i | balance    |                 |            |
|                        | Credit b               | Installment det            | ail        |                 |            |
| Payment plan           | No pa /n               | Installment                | Due date   | Installment     | Due date   |
| N.                     | Set each               | 1st installment            | 06/05/2020 | 2nd installment | 06/13/2020 |
| Please select a paymen | t option for each on u | 3rd installment            | 06/20/2020 | 4th installment | 06/27/2020 |
|                        |                        |                            |            |                 | ОК         |
|                        |                        |                            |            |                 | 100        |

• Managing automatic payments for an existing order (People Tab > a registrant > an order > Manage automatic payments > Due date details link):

| Automatic billing info                      | ormation                 |                       |                 |            |   |  |
|---------------------------------------------|--------------------------|-----------------------|-----------------|------------|---|--|
| Payment plan                                |                          |                       |                 |            |   |  |
| Select the payment plan used for this enro  | liment.                  |                       |                 |            |   |  |
| Payment plan (                              | ents Due date details    | ]                     |                 |            |   |  |
| Payment information                         |                          |                       |                 |            |   |  |
| The next payment on this order will be auto | omatically billed to the | e card below on 06/05 | 2020            |            |   |  |
| Payment plan                                |                          |                       |                 |            |   |  |
| Select the payment plan used for this enco  | llment                   |                       |                 |            | 0 |  |
| Payment plan 💿 4 Inst illr                  | Installment deta         | ail                   |                 |            |   |  |
| Payment information                         | Installment              | Due date              | Installment     | Due date   |   |  |
| The next payment on this order will be our  | 1st installment          | 06/05/2020            | 2nd installment | 06/13/2020 |   |  |
|                                             | 3rd installment          | 06/20/2020            | 4th installment | 06/27/2020 |   |  |
| Please choose a credit card.                |                          |                       |                 | ОК         |   |  |
| • VISA **** 4061                            | i                        | 0/2025                |                 |            |   |  |

Adding a payment plan to an existing order (People Tab > a registrant > an order > Add payment plans > required payment plan > Due date details link):

| Automatici                             | oilling info                                                           | ormation                                                                                                   |                                                                         |                                                                                                    |                                                                                              |   |  |
|----------------------------------------|------------------------------------------------------------------------|----------------------------------------------------------------------------------------------------|-------------------------------------------------------------------------|----------------------------------------------------------------------------------------------------|----------------------------------------------------------------------------------------------|---|--|
| Payment plan                           |                                                                        |                                                                                                    |                                                                         |                                                                                                    |                                                                                              |   |  |
| Select the payment pla                 | n used for this enro                                                   | llment.                                                                                                    |                                                                         |                                                                                                    |                                                                                              |   |  |
| Payment plan                           | <ul> <li>4 installm</li> <li>10 installm</li> <li>Do not en</li> </ul> | nents of \$18.00 Due d<br>ments of \$7.20 Due d<br>nroll this customer in au                               | ate details<br>ate details<br>itomatic payments                         |                                                                                                    |                                                                                              |   |  |
| Automatic b                            | oilling info                                                           | ormation                                                                                                   |                                                                         |                                                                                                    |                                                                                              | × |  |
| 1                                      |                                                                        | Installment det                                                                                            | ail                                                                     |                                                                                                    |                                                                                              |   |  |
| Select the payment pla                 | n used for this enro                                                   | Installment det                                                                                            | ail<br>Due date                                                         | Installment                                                                                         | Due date                                                                                     |   |  |
| Select the payment pla                 | n used for this enro                                                   | Installment det<br>Installment<br>1st installment                                                          | Due date<br>06/28/2020                                                  | Installment<br>2nd installment                                                                      | Due date<br>07/28/2020                                                                       |   |  |
| Select the payment pla                 | n used for this enro<br>4 Installr<br>10 Instal                        | Installment det<br>Installment<br>1st installment<br>3rd installment                                       | Due date<br>06/28/2020<br>08/28/2020                                    | Installment<br>2nd installment<br>4th installment                                                   | Due date<br>07/28/2020<br>09/28/2020                                                         |   |  |
| Select the payment pla<br>Payment plan | n used for this enro<br>4 Installo<br>10 Install<br>Do not e           | Installment det<br>Installment<br>1st installment<br>3rd installment<br>5th installment                    | Due date           06/28/2020           08/28/2020           10/28/2020 | Installment<br>2nd installment<br>4th installment<br>6th installment                                | Due date<br>07/28/2020<br>09/28/2020<br>11/28/2020                                           |   |  |
| Select the payment pla<br>Payment plan | n used for this enro<br>4 Installi<br>10 Instal<br>Do not e            | Installment det<br>Installment<br>Ist installment<br>3rd installment<br>5th installment<br>7th installment | Due date<br>06/28/2020<br>08/28/2020<br>10/28/2020<br>12/28/2020        | Installment       2nd installment       4th installment       6th installment       8th installment | Due date           07/28/2020           09/28/2020           11/28/2020           01/28/2021 |   |  |

#### **Displaying Remaining Installments for a Payment Plan**

For a registration on a payment plan, the remaining installments are listed in the:

• People Tab > a registrant > required order > Remaining payments section:

| Contact Information                                                                                                    | Order #C-                    | Order #C-76X5JB6YVR1 |                          |         | View other orders |                            |                                                            |  |  |
|----------------------------------------------------------------------------------------------------|------------------------------|----------------------|--------------------------|---------|-------------------|----------------------------|------------------------------------------------------------|--|--|
| Kathy White Edit<br>Primary parent<br>home: 404-434-1234<br>1790303374@qq.com<br>123 test dr.<br>United States. NE 12345 | View family<br>The next paym | nent of              | no in 113 on 06 06 0000  | \$2     | Res<br>24.50      | end email                  | Apply discount V                                           |  |  |
|                                                                                                    | Total remaining balan        | ce                   | ing in 415 on 06/06/2020 |         | \$98.00           | Please p<br>Manage<br>Remo | bay by 06/05/2020<br>automatic payments<br>ve payment plan |  |  |
|                                                                                                    | Remaining paym               | ients                |                          |         |                   |                            |                                                            |  |  |
|                                                                                                    | Due date                     | Amount               | Due date                 | Amount  | Due d             | ate                        | Amount                                                     |  |  |
|                                                                                                    | 06/05/2020                   | \$24.50              | 06/13/2020               | \$24.50 | 06/20             | 2020                       | \$24.50                                                    |  |  |
|                                                                                                    |                              |                      |                          |         |                   |                            |                                                            |  |  |

 Online Account > Account Balance > View Bill Details > required order > View Order Details > REMAINING PAYMENTS section: **Camp and Class Manager Release Notes** 

| YOUR NEXT PAYMENT OF<br>will be charged to your Visa ending in 4113 on<br>06/05/2020 | \$24.50   | PAY BILL NOW                                          | CONTACT INFORMATION     |
|--------------------------------------------------------------------------------------|-----------|-------------------------------------------------------|-------------------------|
| Remaining balance                                                                    | \$98.00   | Please pay by 06/05/2020<br>Manage Automatic Payments | Vlifo                   |
| <b>REMAINING PAYMENTS</b>                                                            | 0 \$24.50 | 06/20/2020 \$24.50                                    |                         |
| 06/27/2020 \$24.50                                                                   |           |                                                       |                         |
| ORDER DETAILS                                                                        |           | 📇 Print                                               | Visit Website           |
| Order ID: C-76X5JB6YVR1                                                              | Orde      | er Date: Monday, June 1, 2020                         | <b>L</b> 1-800-123-1234 |
| SESSIONS                                                                             |           | TOTAL                                                 | ✓ public@public.com     |
| Week C. Bries                                                                        |           | \$108.00                                              |                         |

## **Miscellaneous**

During internal front desk registrations and online registration workflows, the email and gender fields are no longer automatically filled. During online registrations, consumers can now edit the email and gender fields.